## Participant Portal Guide SET-UP DIRECT DEPOSIT REIMBURSEMENT

In cases where you were unable to use your Benefits Card to pay for an expense and needed to pay out-ofpocket, you can add the expense through your Igoe portal and request reimbursement. Reimbursement through direct deposit to your bank account is the fastest way to receive funds. Follow the steps below to connect your personal bank account to your Igoe account for direct reimbursement to your bank account.

**IMPORTANT NOTE:** For security purposes, set-up is a 2-day process that involves your verification of microtransactions successfully being deposited to your bank account. For a successful connection, all steps must be completed within 48 business hours.

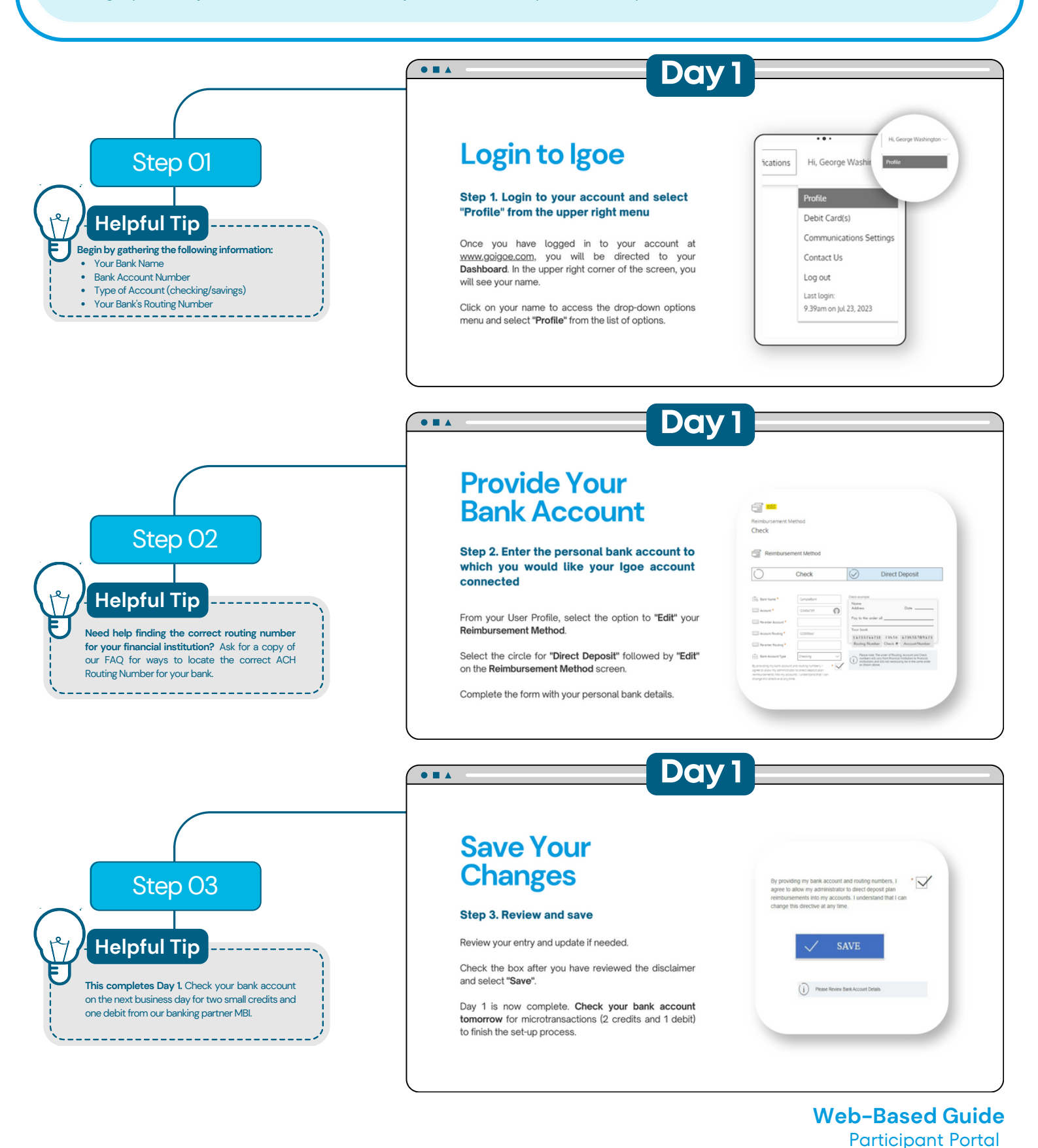

flex@goigoe.com

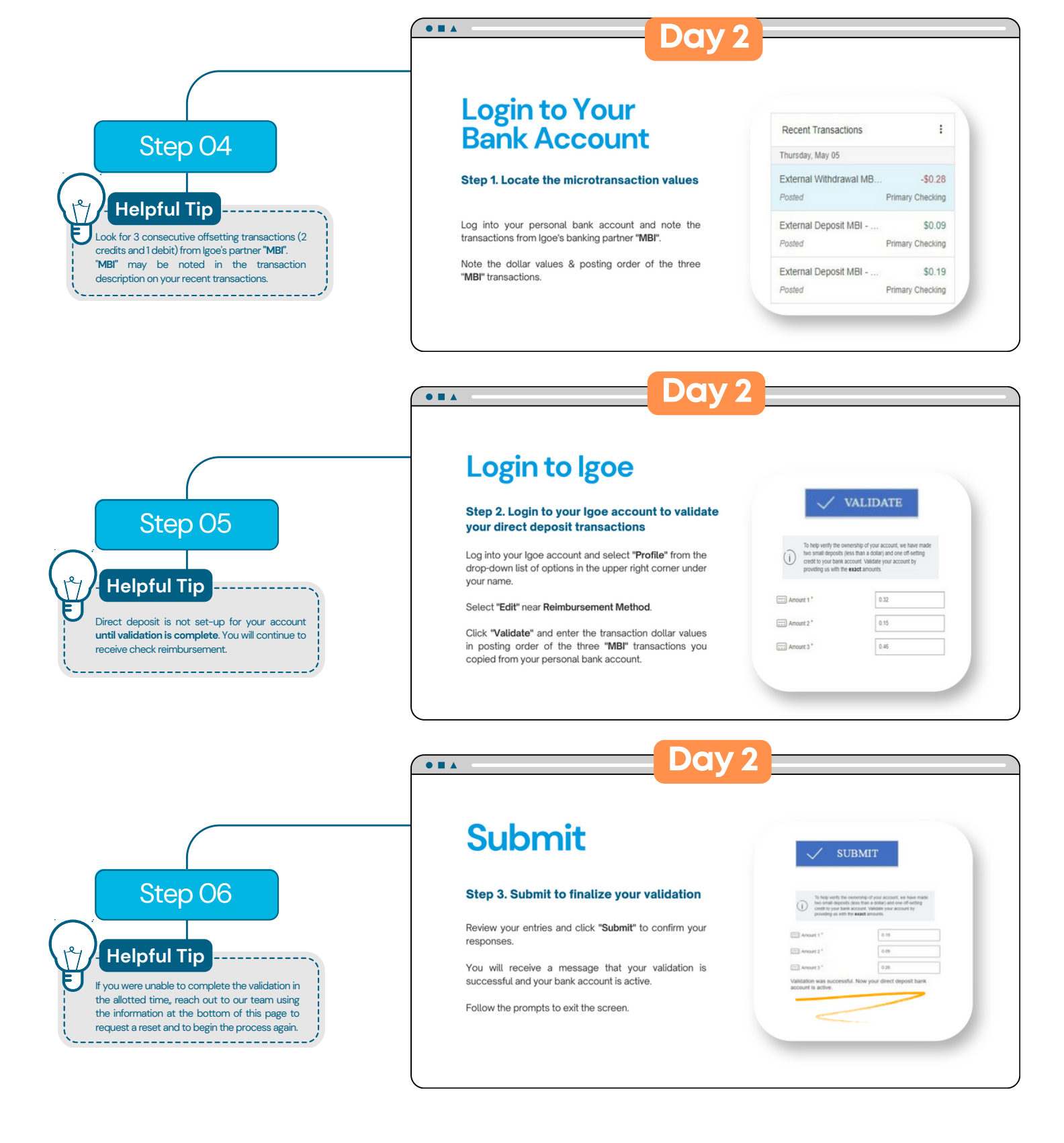

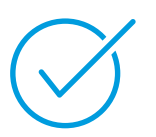

## You are now connected!

Your Igoe account is now connected to the bank account you provided for reimbursement. Claims that are entered after this point – either online through the Participant Portal or via Igoe Mobile – will be reimbursed to this bank account.

## Additional Tips for Your Best Experience

- Review and manage communications and alerts
- View accounts to track spending timelines and submission due dates
   Order a Benefits Card for a spouse or dependent over age 18
- Download the lace Mobile app to access real-time information on the access real-time information on the access real-time informatin on the access real-time information o
  - 800-633-8818 option 1 fle

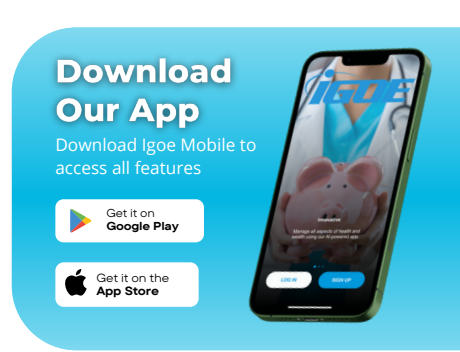

## Web-Based Guide Participant Portal